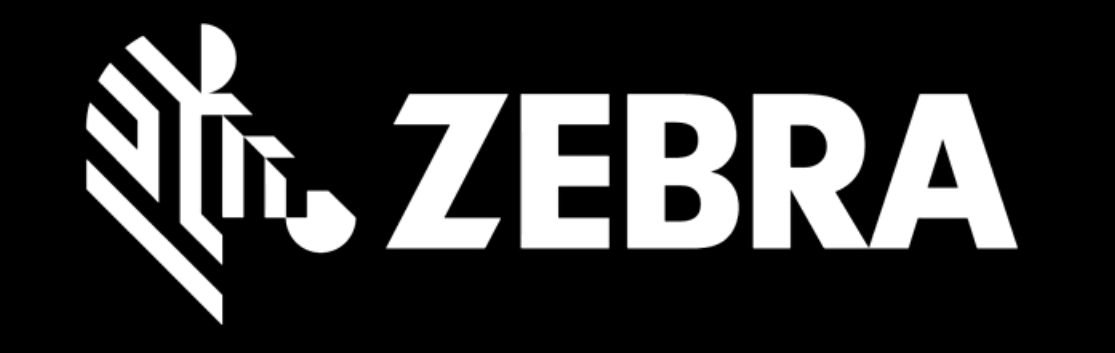

# PORTALE ORDINI DI RIPARAZIONE GUIDA PER L'UTENTE ESEGUIRE UN CARICAMENTO IN BLOCCO

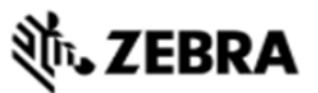

1

| HOME PAGE ORDINI DI RIPARAZIONE STATO RIPARAZIO | NE PRODOTTI CONTRATTI CONTROLLA SERVIZIO E SUPPORTO DI COPERTURA |  |
|-------------------------------------------------|------------------------------------------------------------------|--|
| Dettagli di spedizione Aggiungere Prodotti      | Controllare l'ordine Dettagli pagamento Conferma dell'ordine     |  |
| 📜 Totale dei prodotti nel carrello. : 0         |                                                                  |  |
| AGGIUNGI PRODOTTO                               | DETTAGLI DEL PRODOTTO                                            |  |
| N. di serie<br>Come trovare il numero seriale   | ALLEGATI                                                         |  |
| Non ho il numero di serie #                     | KIT E CONFIGURAZIONI                                             |  |
| N. di riferimento cliente                       |                                                                  |  |
| Categoria del problema                          |                                                                  |  |
| Dettagli del problema                           | Fare clic su CARICAMENTO IN BLOCCO nella pagina                  |  |
| Descrizione del problema                        | AGGIUNGI PRODOTTI.                                               |  |

ANIZZAZIONE AVVENUTA

CARICAMENTO MULTIPLO

AGGIUNGI

### **ᢤ. ZEBRA**

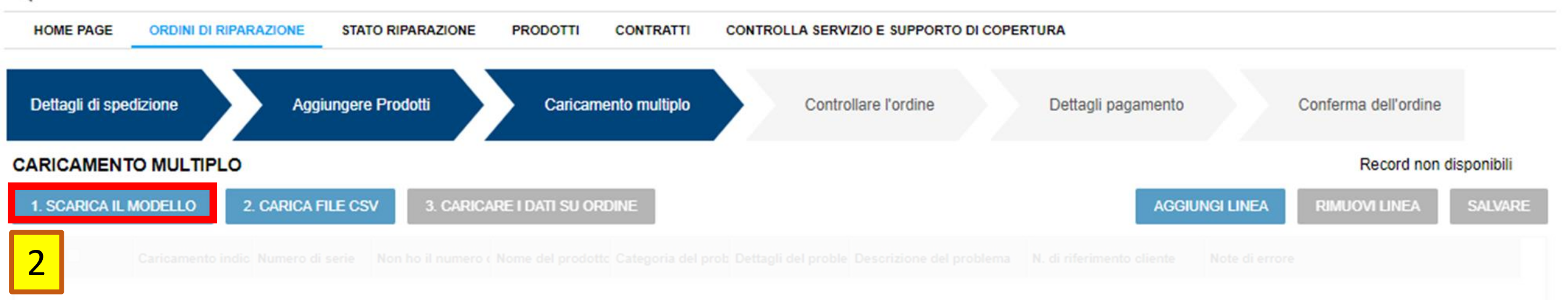

#### Scaricare e aprire il modello di caricamento in blocco.

| File | Home Insert Page                                       | e Layout Formulas D                                | ata Review View Help                                            |                                                                           |                                                             |                                                               |                                                 |     |
|------|--------------------------------------------------------|----------------------------------------------------|-----------------------------------------------------------------|---------------------------------------------------------------------------|-------------------------------------------------------------|---------------------------------------------------------------|-------------------------------------------------|-----|
| Past | Calibri<br>Calibri<br>Calibri<br>Calibri<br>B I<br>B I | - 11 - A^ A`<br><u>U</u> -   <u>→</u> - <u>A</u> - | ≡ ≡ ≡ ≫ × ce Wrap Te<br>≡ ≡ ≡ ∞ • • • • • • • • • • • • • • • • | Text $\checkmark$ & Center $\checkmark$ \$ $\checkmark$ % 9 $5 \sim \%$ 9 | Conditional Format as Cell<br>Formatting ~ Table ~ Styles ~ | Insert Delete Format<br>↓ ↓ ↓ ↓ ↓ ↓ ↓ ↓ ↓ ↓ ↓ ↓ ↓ ↓ ↓ ↓ ↓ ↓ ↓ | m * AZY O<br>Sort & Find &<br>Filter * Select * | lde |
|      | Clipboard 🖓                                            | Font I                                             | Alignment                                                       | Fa Number Fa                                                              | a Styles                                                    | Cells                                                         | Editing                                         | lde |
| A2   | • : × 🗸                                                | f <sub>x</sub>                                     |                                                                 |                                                                           |                                                             |                                                               |                                                 |     |
|      | А                                                      | В                                                  | с                                                               | D                                                                         | E                                                           | F                                                             | G H                                             | 1   |
| N    | umero di serie(Obbligatorio)                           | Nome del prodotto(Opzio                            | Categoria del problema(Obbliga                                  | Dettagli del problema(Obbligatori                                         | Descrizione del problema(Opzio                              | ı N. di riferimento cliente(Opziona                           | GENERARE CSV                                    |     |
| 2    |                                                        |                                                    |                                                                 |                                                                           |                                                             |                                                               |                                                 |     |
| 3    |                                                        |                                                    |                                                                 |                                                                           |                                                             |                                                               |                                                 |     |
| 4    |                                                        |                                                    |                                                                 | A (1)                                                                     |                                                             |                                                               |                                                 |     |
| 5    |                                                        |                                                    |                                                                 | Attivare le macro                                                         |                                                             |                                                               |                                                 |     |
| 7    |                                                        |                                                    | 3                                                               |                                                                           |                                                             |                                                               |                                                 |     |
| 3    |                                                        |                                                    |                                                                 | ompiloro il model                                                         |                                                             |                                                               |                                                 |     |
| 9    |                                                        |                                                    |                                                                 | ompliare il model                                                         | 10.                                                         |                                                               |                                                 |     |
| 0    |                                                        |                                                    |                                                                 |                                                                           |                                                             |                                                               |                                                 |     |
| 1    | 2                                                      |                                                    |                                                                 |                                                                           | <b>.</b>                                                    |                                                               |                                                 |     |
| 2    | -,(                                                    | <del>ଞ୍</del> ଟ SUGGERI                            | MENTO: le opzi                                                  | oni Categoria pr                                                          | oblema e Detta                                              | gli problema                                                  |                                                 |     |
| 4    |                                                        |                                                    | devono essere                                                   | selezionate da u                                                          | n menu a disces                                             | a                                                             |                                                 |     |
| 5    |                                                        |                                                    |                                                                 |                                                                           |                                                             |                                                               |                                                 |     |
| 6    |                                                        |                                                    |                                                                 |                                                                           |                                                             |                                                               |                                                 |     |
| 7    |                                                        |                                                    |                                                                 |                                                                           |                                                             |                                                               |                                                 |     |
| 8    |                                                        |                                                    |                                                                 |                                                                           |                                                             |                                                               |                                                 |     |
| 9    |                                                        |                                                    |                                                                 |                                                                           |                                                             |                                                               |                                                 |     |

| File  | Home Inser                          | t Page L         | ayout Formulas                    | Data Review             | View Help                                                                          |                |                                   |                           |                                    |              |               |                                    |                                  |       |
|-------|-------------------------------------|------------------|-----------------------------------|-------------------------|------------------------------------------------------------------------------------|----------------|-----------------------------------|---------------------------|------------------------------------|--------------|---------------|------------------------------------|----------------------------------|-------|
| Paste | Cut<br>☐ Copy ~<br>≪ Format Painter | Calibri<br>B I U | ~ 11 ~ A^ .<br>~   ⊞ ~   <u> </u> |                         | <ul> <li>→ <sup>ab</sup><sub>c</sub> Wrap Tex</li> <li>→Ξ ⊕ Merge &amp;</li> </ul> | t<br>Center ~  | Text ~<br>\$ ~ % <b>9</b>   50 30 | Conditional<br>Formatting | Format as Cell<br>Table ~ Styles ~ | Insert D     | elete Format  | ∑ AutoSun<br>↓ Fill ~<br>♦ Clear ~ | Sort & Find &<br>Filter ~ Select | k Ide |
|       | Clipboard 🛛                         | i                | Font                              | I I                     | lignment                                                                           | ۲ <u>م</u>     | Number                            | -                         | Styles                             | (            | Cells         |                                    | Editing                          | lde   |
| A2    | • : ×                               | $\checkmark f_x$ |                                   |                         |                                                                                    |                |                                   |                           |                                    |              |               |                                    |                                  |       |
|       | А                                   |                  | В                                 | c                       |                                                                                    |                | D                                 |                           | E                                  |              | F             |                                    | G H                              | 1     |
| 1 N   | umero di serie(Obbl                 | ligatorio) N     | lome del prodotto(Op              | ozio: Categoria del pro | blema(Obbligati                                                                    | Dettagli del p | roblema(Obbligatori               | (Descrizione d            | lel problema(Opzio                 | ı N. di rife | rimento clien | <mark>4</mark> m                   | GENERARE CS                      | 5V    |
| 2     |                                     |                  |                                   |                         |                                                                                    |                |                                   |                           |                                    |              |               |                                    |                                  |       |
| 3     |                                     |                  |                                   |                         |                                                                                    |                |                                   |                           |                                    |              |               |                                    |                                  |       |
| 4     |                                     |                  |                                   |                         | _                                                                                  |                |                                   | 001/                      |                                    |              |               |                                    |                                  |       |
| 5     |                                     |                  |                                   |                         | ⊢are                                                                               | CIIC SU        | GENERA                            | CSV.                      |                                    |              |               |                                    |                                  |       |
| 6     |                                     |                  |                                   |                         |                                                                                    |                |                                   |                           |                                    |              |               |                                    |                                  |       |
| 7     |                                     |                  |                                   |                         |                                                                                    |                |                                   |                           |                                    |              |               |                                    |                                  |       |
| 8     |                                     |                  |                                   |                         |                                                                                    |                |                                   |                           |                                    |              |               |                                    |                                  |       |
| 9     |                                     |                  |                                   |                         |                                                                                    |                |                                   |                           |                                    |              |               |                                    |                                  |       |
| 11    |                                     |                  |                                   |                         |                                                                                    |                |                                   |                           |                                    |              |               |                                    |                                  |       |
| 12    |                                     |                  |                                   |                         |                                                                                    |                |                                   |                           |                                    |              |               |                                    |                                  |       |
| 13    |                                     |                  |                                   |                         |                                                                                    |                |                                   |                           |                                    |              |               |                                    |                                  |       |
| 4     |                                     |                  |                                   |                         |                                                                                    |                |                                   |                           |                                    |              |               |                                    |                                  |       |
| 15    |                                     |                  |                                   |                         |                                                                                    |                |                                   |                           |                                    |              |               |                                    |                                  |       |
| 16    |                                     |                  |                                   |                         |                                                                                    |                |                                   |                           |                                    |              |               |                                    |                                  |       |
| 17    |                                     |                  |                                   |                         |                                                                                    |                |                                   |                           |                                    |              |               |                                    |                                  |       |
| 8     |                                     |                  |                                   |                         |                                                                                    |                |                                   |                           |                                    |              |               |                                    |                                  |       |
| 19    |                                     |                  |                                   |                         |                                                                                    |                |                                   |                           |                                    |              |               |                                    |                                  |       |

| File   | Home                                    | Inser        | t Pag          | ge Layou       | t Formu                     | ilas D   | Data    | Review     | View        | Help                       |                  |                     |            |                |                             |                      |                    |             |        |        |                                    |                           |                        |                        |
|--------|-----------------------------------------|--------------|----------------|----------------|-----------------------------|----------|---------|------------|-------------|----------------------------|------------------|---------------------|------------|----------------|-----------------------------|----------------------|--------------------|-------------|--------|--------|------------------------------------|---------------------------|------------------------|------------------------|
| Past   | L Cut<br>Copy ~<br>Copy ~<br>V Format F | ,<br>Painter | Calibri<br>B I | <u>U</u> ~     | -  11<br>⊞ -   <u>&amp;</u> | A A A    |         | = =        | ≫~<br>≣ = [ | రిఫి Wrap Te<br>🔁 Merge రి | xt<br>& Center ∽ | Text<br>\$~         | %          | ¥<br>0.00 0.00 | Conditional<br>Formatting ~ | Format as<br>Table Y | s Cell<br>Styles ~ | Insert<br>v | Delete | Format | ∑ AutoSur<br>↓ Fill ~<br>♦ Clear ~ | n ~ A<br>Z<br>Sor<br>Filt | t & Find<br>er ~ Selec | ) /<br>1 & Ide<br>ct ~ |
|        | Clipboard                               | ٦]           | i l            | F              | ont                         | ٦        |         |            | Alignme     | ent                        |                  | L.                  | Number     | ۲              |                             | Styles               |                    |             | Cells  |        |                                    | Editing                   |                        | Ide                    |
|        | -                                       | : >          | < 🗸            | f <sub>x</sub> |                             |          |         |            |             |                            |                  |                     |            |                |                             |                      |                    |             |        |        |                                    |                           |                        |                        |
|        |                                         | A            |                |                | В                           |          |         |            | E           |                            |                  | F                   |            |                | G F                         | 4                    | I I                | J           | к      | L      | М                                  | N                         |                        | 0                      |
| N      | lumero di ser                           | ie(Obb       | ligatorio      | Nome           | del prodot                  | to(Opzio | o Descr | rizione de | el proble   | ma(Opzio                   | n N. di rifer    | rimento c           | liente(Op  | ziona          | GENERAR                     | RE CSV               |                    |             |        |        |                                    |                           |                        |                        |
| 2      |                                         |              |                |                |                             |          |         |            |             |                            |                  |                     |            |                |                             |                      |                    |             |        |        |                                    |                           |                        |                        |
| 3      |                                         |              |                |                |                             |          |         |            |             |                            |                  |                     |            |                |                             |                      |                    |             |        |        |                                    |                           |                        |                        |
| 4<br>5 |                                         |              |                |                |                             |          | Vie     | ne g       | enei        | rato i                     | un file          | e CS                | V, sa      | lvat           | o nella                     | a ste                | ssa                |             |        |        |                                    |                           |                        |                        |
| 5      |                                         |              |                |                |                             |          | nos     | sizio      | ne d        | lel m                      | odella           | n di c              | aric       | ame            | nto in                      | bloc                 | $\mathbf{O}$       |             |        |        |                                    |                           |                        |                        |
| 7      |                                         |              |                |                |                             |          | pot     | 51210      | ne u        |                            | oucin            | Juic                | Juno       |                |                             | 5100                 | .00                |             |        |        |                                    |                           |                        |                        |
| 3      |                                         |              |                |                |                             |          | ſ       |            | C           | 6 D                        |                  |                     |            |                |                             |                      |                    |             |        |        |                                    |                           |                        |                        |
| 9      |                                         |              |                |                |                             |          | _       | 5          | Copy &      | Save Kepo                  | ort              |                     |            |                | ^                           | `                    |                    |             |        |        |                                    |                           |                        |                        |
| 1      |                                         |              |                |                |                             |          |         | _          | File Bull   | k Load V40                 | 8.07.2019 h      | as been Cr          | eated and  | Saved ur       | nder:                       | ed unde              |                    |             |        |        |                                    |                           |                        |                        |
| 2      |                                         |              |                |                |                             |          |         |            | C:\Users    | s\SK6438\O                 | neDrive - Ze     | ebra<br>sktop\//id/ | eos\Bulk I | oad V4.0       | 8 07 2019                   | 12,58,52             |                    |             |        |        |                                    |                           |                        |                        |
| 3      |                                         |              |                |                |                             |          |         |            | 07.49.17    | 7 AM                       | Savebak (De      | SKLOP (VIG          |            | 000 40         | 5.07.2015                   |                      |                    |             |        |        |                                    |                           |                        |                        |
| 4      |                                         |              |                |                |                             |          |         |            |             |                            |                  |                     |            |                |                             | 0                    |                    |             |        |        |                                    |                           |                        |                        |
| 5<br>6 |                                         |              |                |                |                             |          |         |            |             |                            |                  |                     |            |                | ок                          |                      |                    |             |        |        |                                    |                           |                        |                        |
| 7      |                                         |              |                |                |                             |          |         |            |             |                            |                  |                     |            |                |                             |                      |                    |             |        |        |                                    |                           |                        |                        |
| 8      |                                         |              |                |                |                             |          |         |            |             |                            |                  |                     |            |                |                             |                      |                    |             |        |        |                                    |                           |                        |                        |
| 9      |                                         |              |                |                |                             |          |         |            |             |                            |                  |                     |            |                |                             |                      |                    |             |        |        |                                    |                           |                        |                        |
| 0      |                                         |              |                |                |                             |          |         |            |             |                            |                  |                     |            |                |                             |                      |                    |             |        |        |                                    |                           |                        |                        |
| 1      |                                         |              |                |                |                             |          |         |            |             |                            |                  |                     |            |                |                             |                      |                    |             |        |        |                                    |                           |                        |                        |

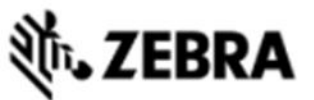

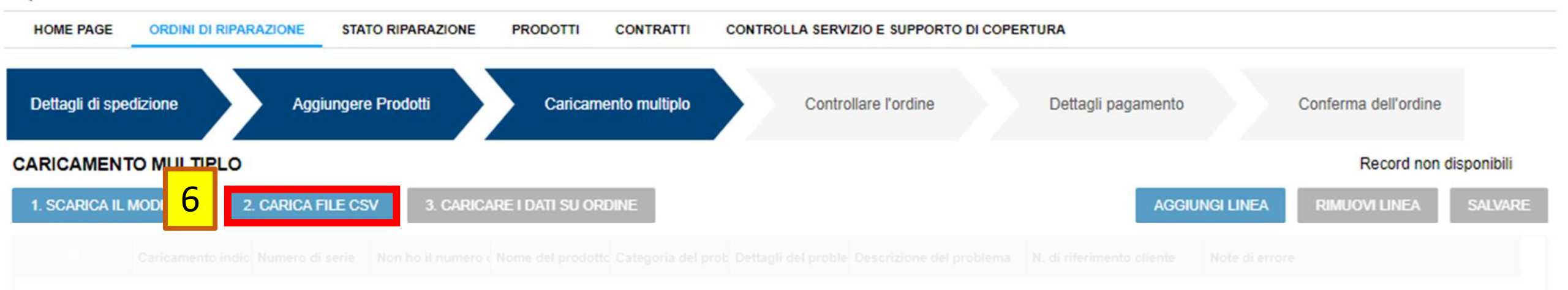

#### Tornare al portale. Fare clic su 2. CARICARE IL FILE CSV.

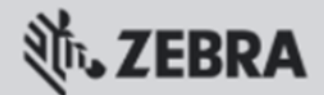

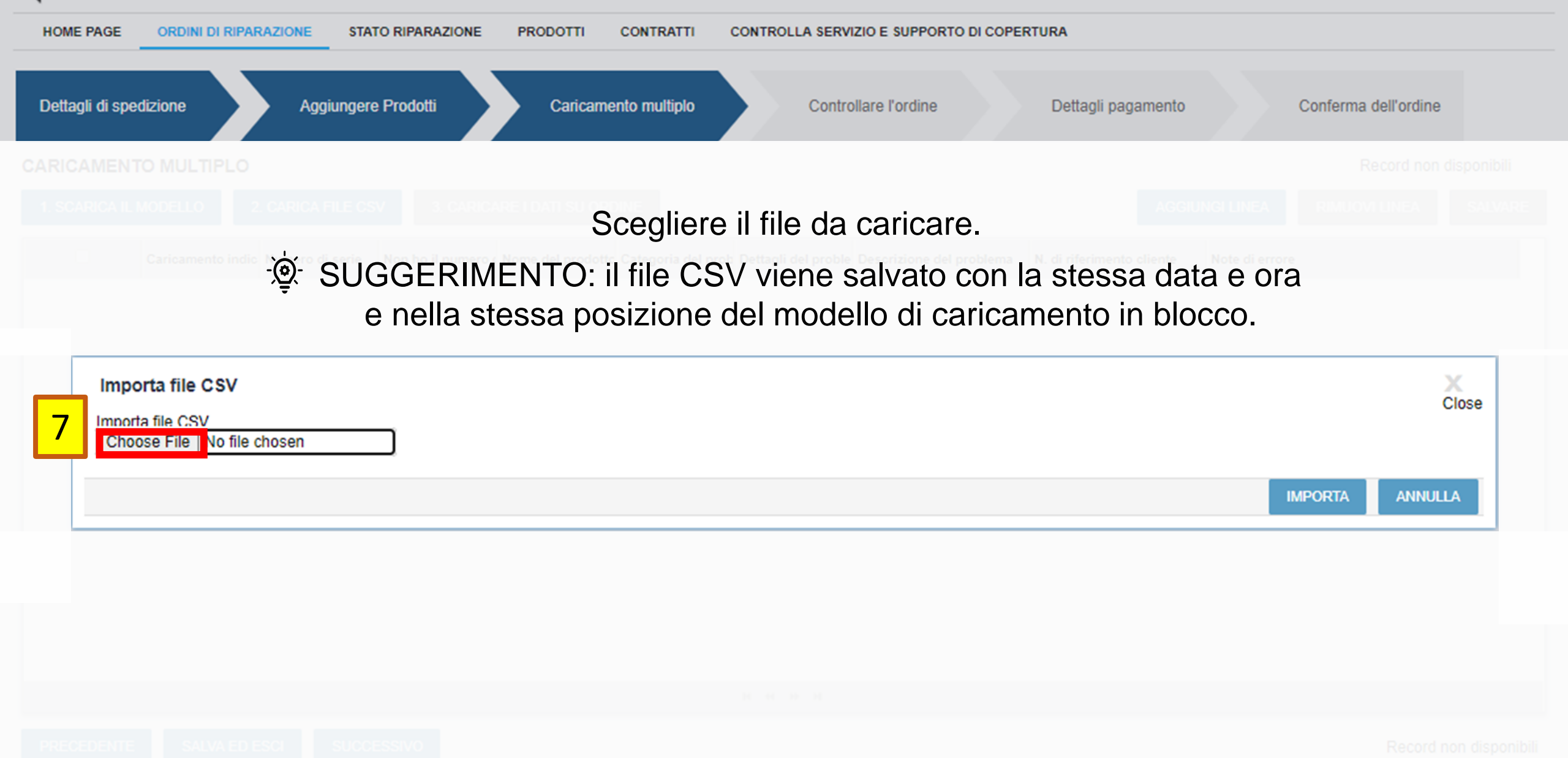

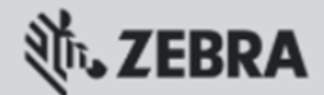

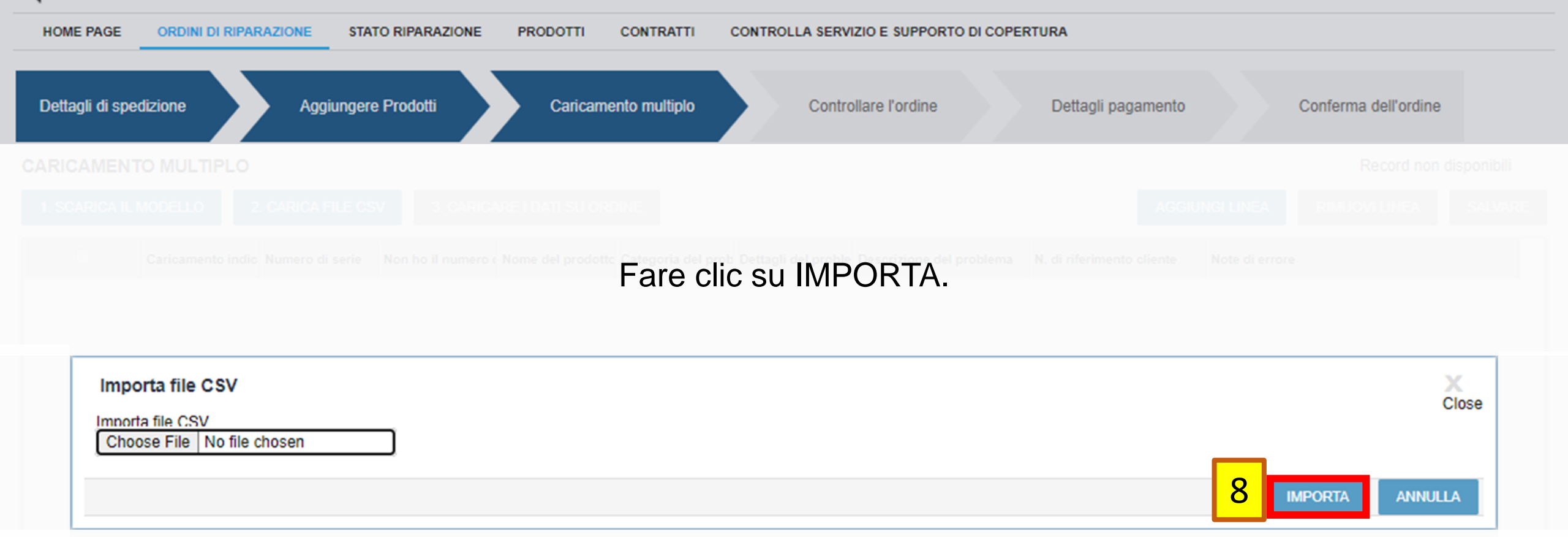

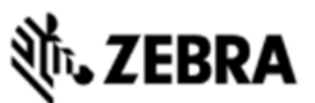

| HOME PAGE        | ORDINI DI RIPA   | RAZIONE STAT        | RIPARAZIONE        | PRODOTTI C         | ONTRATTI         | CONTROLLA    | SERVI | ZIO E SU   | JPPORTO DI COPER | RTURA    |                 |                   |            |
|------------------|------------------|---------------------|--------------------|--------------------|------------------|--------------|-------|------------|------------------|----------|-----------------|-------------------|------------|
| Dettagli di spec | dizione          | Aggiungere Prodot   | ti Carica          | mento multiplo     | Control          | are l'ordine |       | Detta      | agli pagamento   | Confe    | rma dell'ordine |                   |            |
| CARICAMENT       |                  |                     |                    |                    |                  |              |       |            |                  |          |                 |                   | 1 - 8 di 8 |
| 1. SCARICA IL M  | MODELLO          | 2. CARICA FILE CSV  | 3. CARICAF         | re i dati su ordin | IE               |              |       |            |                  | 9        | AGGIUNGI LI     | NEA RIMUOVI LINEA | SALVARE    |
|                  | Caricamento indi | ica Numero di serie | Non ho il numero d | Nome del prodotto  | Categoria del pi | Dettagli del | Descr | N. di rife | Note di errore   |          |                 |                   |            |
|                  |                  | 12338521404252      |                    |                    | Altro            | Errore ric   |       |            |                  |          |                 |                   |            |
|                  |                  | 12338521404256      |                    |                    | Batteria         | Batteria c   |       |            |                  |          |                 |                   |            |
|                  |                  | 12338521404257      |                    |                    | Camera           | Camera       |       |            |                  |          |                 |                   |            |
|                  |                  | 17020521401395      |                    |                    | Cradle           | Cradle - N   |       |            |                  |          |                 |                   |            |
|                  |                  | 17020521401396      |                    |                    | Display          | Detriti dell |       |            |                  |          |                 |                   |            |
|                  |                  | 17020521401397      |                    |                    | Docking station  | Avaria all   |       |            |                  |          |                 |                   |            |
|                  |                  | 17020521401398      |                    |                    | Laser            | Laser: Ba    |       |            |                  |          |                 |                   |            |
|                  |                  | 17020521401399      |                    |                    | Power            | Alimentazi   |       |            |                  |          |                 |                   |            |
| 4                |                  | Controlla           | re le unit         | à. È pos           | sibile a         | ggiun        | ger   | e o        | rimuovei         | re righe | e manual        | Imente.           | Þ          |

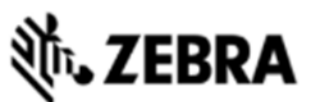

| HOME PAGE       | ORDINI DI RIPARAZIONE STAT                           | O RIPARAZIONE PRODOTTI            | CONTRATTI           | CONTROLLA        | SERVIZIO E  | SUPPORTO DI COPE    | RTURA                |                   |  |
|-----------------|------------------------------------------------------|-----------------------------------|---------------------|------------------|-------------|---------------------|----------------------|-------------------|--|
| Dettagli di spe | dizione Aggiungere Prodo                             | tti Caricamento multiplo          | Control             | lare l'ordine    | D           | ettagli pagamento   | Conferma dell'ordine |                   |  |
| CARICAMENT      |                                                      | _                                 |                     |                  |             |                     |                      | 1 - 8 di 8        |  |
| 1. SCARICA IL I | MODELLO 2. CARICA 10                                 | 3. CARICARE I DATI SU OR          | DINE                |                  |             |                     | AGGIUNGI LINEA RIMUC | OVI LINEA SALVARE |  |
|                 | Caricamento indica Numero di serie                   | Non ho il numero c Nome del prodo | tto Categoria del p | ı Dettagli del [ | Descr N. di | rife Note di errore |                      |                   |  |
|                 | 12338521404252                                       |                                   | Altro               | Errore ric       |             |                     |                      |                   |  |
|                 | 12338521404256                                       |                                   | Batteria            | Batteria c       |             |                     |                      |                   |  |
|                 | 12338521404257                                       |                                   | Camera              | Camera           |             |                     |                      |                   |  |
|                 | 17020521401395                                       |                                   | Cradle              | Cradle - N       |             |                     |                      |                   |  |
|                 | 17020521401396                                       |                                   | Display             | Detriti dell     |             |                     |                      |                   |  |
|                 | 17020521401397                                       |                                   | Docking station     | Avaria all       |             |                     |                      |                   |  |
|                 | 17020521401398                                       |                                   | Laser               | Laser: Ba        |             |                     |                      |                   |  |
|                 | 17020521401399                                       |                                   | Power               | Alimentazi       |             |                     |                      |                   |  |
| 4               | Fare clic su <b>3. CARICARE I DATI NELL'ORDINE</b> . |                                   |                     |                  |             |                     |                      |                   |  |

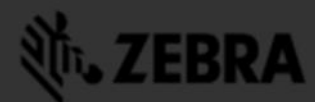

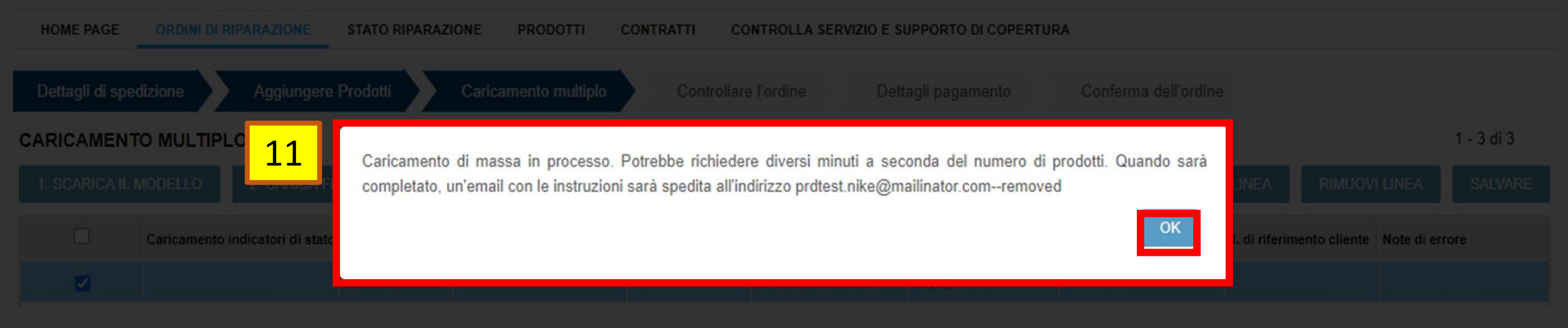

#### Sarà visualizzata di nuovo la scheda ORDINI DI RIPARAZIONE e si riceverà una notifica e-mail dell'esecuzione del caricamento in blocco.

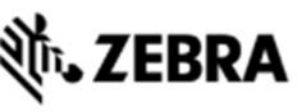

| HOME PAGE                                           | ORDINI DI RIPARA                                           | AZIONE STATO                         | RIPARAZIONE                    | PRODOTTI                        | CONTRATTI              | CONTROLLA SERVIZIO E | E SUPPORTO DI   | COPERTURA                 |           |                   |                  |         |
|-----------------------------------------------------|------------------------------------------------------------|--------------------------------------|--------------------------------|---------------------------------|------------------------|----------------------|-----------------|---------------------------|-----------|-------------------|------------------|---------|
| ORDINI DI RIF<br>Nota: gli ordini sa<br>NUOVO ORDIN | PARAZIONE IN S<br>avati non ancora so<br>IE DI RIPARAZIONE | SOSPESO<br>ttomessi scadrann<br>4 12 | o dopo 30 giorni o<br>AGGIORNA | dalla data di crea<br>COLONNE V | zione.<br>/ISUALIZZATE | Tipo di filtro       | <b> </b> ✔ Valo | re del filtro             | TROVA     |                   | 1-(              | 6 di 6  |
| Numero di carta                                     | Stato dell'ordine                                          | Data di creazione                    | Creazione di                   | Contatto                        | # Di linee             | Ordine Fatturabile   | Stato Bulk Loa  | id (caricamento in n N. a | ccount Ca | aricamento multir | Riga indirizzo 1 | nome de |
| 1-1VQX8MTM                                          | Pending                                                    | 26-ott-2020                          | PRDTEST.NIKE                   | Prakash Nathan                  | 0                      | N                    | In corso        | 151                       | 7073      | Y                 | PADDOCKS PAR     | STRATE  |
| 1-1VQX8MT8                                          | Pending                                                    | 26-ott-2020                          | PRDTEST.NIKE                   | Prakash Nathan                  | 0                      | Ν                    |                 | 151                       | 7073      | N                 | PARKWAY          | STRATEG |
|                                                     |                                                            |                                      |                                |                                 |                        |                      |                 |                           |           |                   |                  |         |
|                                                     |                                                            |                                      |                                |                                 |                        |                      |                 |                           |           |                   |                  |         |
|                                                     |                                                            |                                      |                                |                                 |                        |                      |                 |                           |           |                   |                  |         |
|                                                     |                                                            | 26 Cor                               | ntrollare                      | i campi 🤅                       | Stato ca               | aricamento           | in blocc        | o e <b>#</b> N. d         | righe.    |                   |                  |         |

Per verificare lo stato effettivo è necessario fare clic sul pulsante AGGIORNA.

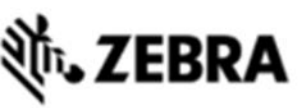

| dirizzo 1 nome del |
|--------------------|
|                    |
| D FIVE Scansour    |
| AY STRATEG         |
|                    |
|                    |
|                    |
|                    |

Se lo stato è Completato con errori, viene visualizzata la schermata di caricamento in blocco, nella quale è possibile correggere gli errori.

## **领,ZEBRA**

| HOME PAGE ORDINI DI RIPARAZIONE STATO    | RIPARAZIONE PRODOTTI CONTRATTI CONTROLLA  | SERVIZIO E SUPPORTO DI COPERTURA |
|------------------------------------------|-------------------------------------------|----------------------------------|
| Dettagli di spedizione Aggiungere Prodot | i Controllare l'ordine Dettagli pagamento | Conferma dell'ordine             |
|                                          |                                           |                                  |
|                                          | Se necessario, modificare                 | e o contestare le unità.         |
|                                          |                                           |                                  |
|                                          |                                           |                                  |
| 14                                       |                                           |                                  |

| MODIFICA | RIMUOVI | CONTESTA TIPO DI RIPARAZIO | ONE RIMUO      | VI DISPUTA KIT E CONFIGURA | ZIONI DOCU       | IMENTI Tipo di   | filtro       | <ul> <li>✓ Valore del fil</li> </ul> | itro                | TROVA          |
|----------|---------|----------------------------|----------------|----------------------------|------------------|------------------|--------------|--------------------------------------|---------------------|----------------|
|          | N. riga | N. di riferimento cliente  | N. di serie    | Prodotto                   | Tipo di processo | Tipo di cambio   | Prezzo netto | Stato elemento                       | Linea di stato seco | Tipo richiesta |
|          | 1       |                            | 17020521401495 | MC67NA-PDABAB00500         | fatturabile      |                  | € 455,87     | Pending                              |                     | Standard Repai |
|          | 2       |                            | 17020521401496 | MC67NA-PDABAF00500         | Contratto        | Advance Exchange | € 0,00       | Pending                              |                     | Standard Excha |
|          | 3       |                            | 17020521401497 | MC67NA-PDABAF00500         | Contratto        | Advance Exchange | € 0,00       | Pending                              |                     | Standard Excha |
|          | 4       |                            | 17020521401498 | MC67NA-PDABAF00500         | fatturabile      |                  | € 455,87     | Pending                              |                     | Standard Repai |
|          | 5       |                            | 17020521401499 | MC67NA-PDABAF00500         | Contratto        | Advance Exchange | € 0,00       | Pending                              |                     | Standard Excha |
| 4        |         |                            |                |                            |                  |                  |              |                                      |                     | •              |

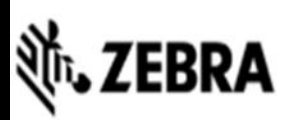

| HOME PAGE ORDINI DI RIPARAZIONE STATO RI   | PARAZIONE PRODOTTI CONTRATTI CONTROLL   | A SERVIZIO E SUPPORTO DI COPERTURA   |
|--------------------------------------------|-----------------------------------------|--------------------------------------|
| Dettagli di spedizione Aggiungere Prodotti | Controllare l'ordine Dettagli pagamento | Conferma dell'ordine                 |
|                                            |                                         |                                      |
|                                            |                                         |                                      |
|                                            |                                         |                                      |
| Г                                          | ufficio                                 | WINSFORD,<br>United Kingdom, CW7 3SG |

| 15 Procedere con l'inv | io del contenuto del carrello. |
|------------------------|--------------------------------|
|------------------------|--------------------------------|